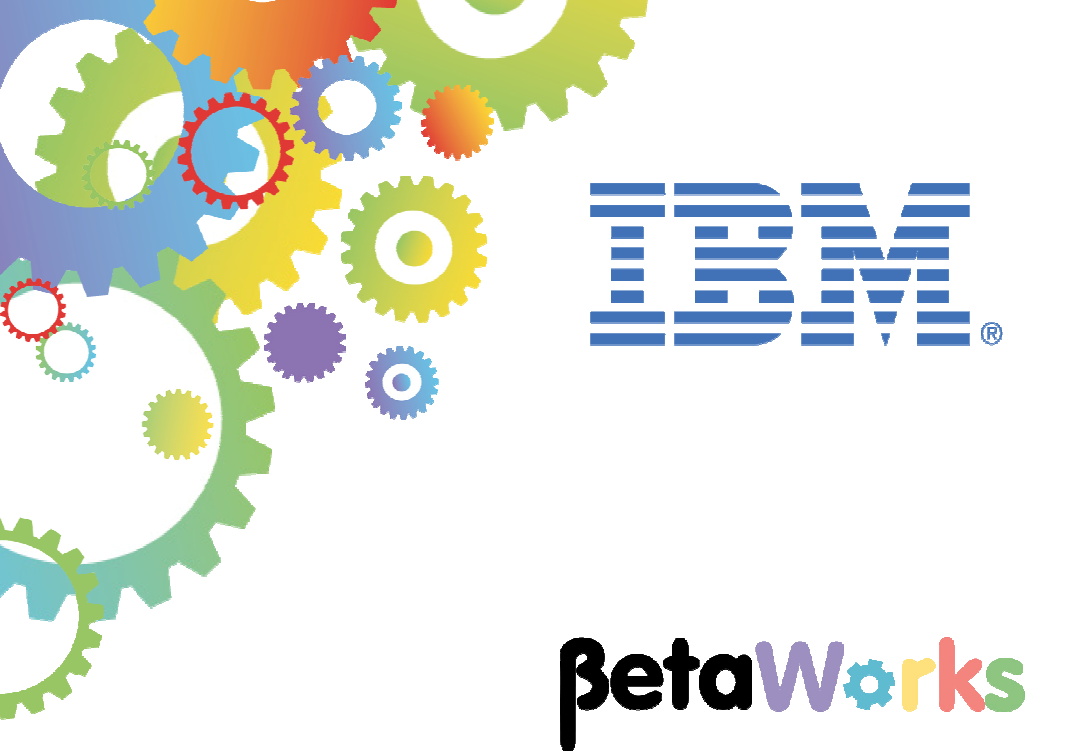

# **IBM Integration Bus**

# Developing a REST API

Featuring:

The REST API tools for IIB Testing with Swagger UI

January 2016 Hands-on lab built at product Version 10.0.0.3

| 1. INTE | RODUCTION AND PREPARATION                       | 3  |
|---------|-------------------------------------------------|----|
|         |                                                 |    |
|         | l                                               | ~  |
| 1.1     |                                                 |    |
| 1.2     | OPEN THE WINDOWS LOG MONITOR FOR IIB            | 3  |
| 1.3     | CONFIGURE TESTNODE_IIBUSER FOR REST APIS        | 5  |
| 1.4     | CONFIGURE INTEGRATION BUS NODE TO WORK WITH DB2 | 6  |
|         |                                                 |    |
| 2 CBE   | ATE THE REST AD                                 | 7  |
| 2. 0112 |                                                 |    |
|         |                                                 | _  |
| 2.1     | EXAMINE THE EMPLOYEESERVICE JSON DOCUMENT       | 7  |
| 2.2     | IMPORT THE SUBMAP AND MAIN MAP SHARED LIBRARY   | 8  |
| 2.3     | CREATE THE NEW REST API                         | 9  |
| 2.4     | IMPLEMENT THE MAIN MAP                          | 14 |
| 2.5     | IMPLEMENT THE GETEMPLOYEE OPERATION             | 23 |
|         |                                                 |    |
| 2 TEC   |                                                 | 06 |
| 3. IES  |                                                 | 20 |
|         |                                                 |    |
| 3.1     | DEPLOY THE SERVICE                              | 26 |
| 3.2     | TEST THE SERVICE                                | 27 |
|         |                                                 |    |
|         |                                                 | 21 |
|         |                                                 |    |

## 1. Introduction and Preparation

#### 1.1 Introduction

In this lab you will create a new REST API, based on a provided Swagger document. The document is based on the EMPLOYEE scenario, and describes a number of REST operations. This guide will implement the Get Employee operation.

### 1.2 Open the Windows Log Monitor for IIB

A useful tool for IIB development on Windows is the IIB Log Viewer. This tool continuously monitors the Windows Event Log, and all messages from the log are displayed immediately.

From the Start menu, click IIB Event Log Monitor. The Monitor will open; it is useful to have this always open in the background.

| 💶 IIB Event Log Monitor                                                                                                    |
|----------------------------------------------------------------------------------------------------|
| BIP3132I: ( IB10NODE.server1 ) The HTTP Listener has started listening on port '                                                                  |
| BIP2154I: ( IB10NODE.server1 ) Execution group finished with Configuration messa                                                                  |
| BIP2152I: ( IB10NODE.server1 ) Configuration message received from broker. [10/3                                                                  |
| /2014 5:07:36 PM]<br>BIP2153I: < IB10NODE.server1 > About to ''Change'' an execution group. [10/3/201                                             |
| 4 5:07:36 PM]<br>PIP21551: ( IB10NODE server1 ) thout to linewate it the deployed resource itEmpl                                                 |
| oyeeService_JSONClient'' of type ''.APPZIP''. [10/3/2014 5:07:37 PM]                                                                              |
| getEmployee_EmployeeService_EmpServClient_JSON1'' of type ''.SUBFLOW''. [10/3/20                                                                  |
| 14 5:07:37 PM]<br>BLP21551: ( IB10NODE_server1 ) About to ''create '' the deployed resource ''EmpS                                                |
| ervClient_JSON1'' of type ''.MSGFLOW''. [10/3/2014 5:07:37 PM]                                                                                    |
| ge. [10/3/2014 5:07:43 PM]                                                                                                    |
| BIP3132I: 〈 IB10NODE.HTTPListener 〉 The HTTP Listener has started listening on p<br>ort ''7080'' for ''http'' connections. [10/3/2014 5:07:47 PM] |
| BIP2152I: ( IB10NODE.server1 ) Configuration message received from broker. [10/3<br>/2014 5:50:41 PM1                                             |
| BIP2153I: ( IB10NODE.server1 ) About to ''Change'' an execution group. [10/3/201                                                                  |
| BIP2155I: ( IB10NODE.server1 ) About to ''delete '' the deployed resource ''EmpS                                                                  |

This tool is not shipped as part of the IIB product; please contact us directly if you would like a copy.

#### Important note

This lab, version 10.0.0.3, has been updated significantly from earlier versions. The following changes have been made:

You should use the Windows user "iibuser". This user is a member of mqbrkrs and mqm, but is not a member of Administrators. The user "iibuser" can create new IIB nodes and do all required IIB development work. However, installation of the IIB product requires Administrator privileges (not required in this lab).

The database has been changed from the DB2 SAMPLE database to the DB2 HRDB database. HRDB contains two tables, EMPLOYEE and DEPARTMENT. These tables have been populated with data required for this lab. (The DDL for the HRDB is available in the student10 folder; we intend to provide corresponding DDL for Microsoft SQL/Server and Oracle over time).

The map node now retrieves multiple rows from the database, using an SQL "LIKE" function . Additionally, the map has been refactored to use a main map and a submap. Both the main map and submap are located in a shared library.

Input to the integration service and the REST service is now a simple schema containing just one element, the required employee number.

As a consequence, this version of the lab, and the associated solution, can only be used with the corresponding changes in other labs. Use version 10.0.0.3 of all labs in this series of lab guides.

### 1.3 Configure TESTNODE\_iibuser for REST APIs

**Login to Windows as the user "iibuser", password = "passw0rd".** (You may already be logged in).

Start the IIB Toolkit from the Start menu.

The IIB support for the REST API requires some special configuration for the IIB node and server.

1. Ensure that TESTNODE\_iibuser is started.

Enable Cross-Origin Resource Scripting for REST. This is required when testing with the SwaggerUI test tool. See <a href="http://www.w3.org/TR/cors/?cm\_mc\_uid=09173639950214518562833&cm\_mc\_sid\_502000">http://www.w3.org/TR/cors/?cm\_mc\_uid=09173639950214518562833&cm\_mc\_sid\_502000</a> <a href="http://www.w3.org/TR/cors/?cm\_mc\_uid=09173639950214518562833&cm\_mc\_sid\_502000">http://www.w3.org/TR/cors/?cm\_mc\_uid=09173639950214518562833&cm\_mc\_sid\_502000</a> <a href="http://www.w3.org/TR/cors/?cm\_mc\_uid=09173639950214518562833&cm\_mc\_sid\_502000">http://www.w3.org/TR/cors/?cm\_mc\_uid=09173639950214518562833&cm\_mc\_sid\_502000</a> <a href="http://www.w3.org/TR/cors/?cm\_mc\_uid=09173639950214518562833&cm\_mc\_sid\_502000">http://www.w3.org/TR/cors/?cm\_mc\_uid=09173639950214518562833&cm\_mc\_sid\_502000</a> <a href="http://www.w3.org/TR/cors/?cm\_mc\_uid=09173639950214518562833&cm\_mc\_sid\_502000">http://www.w3.org/TR/cors/?cm\_mc\_uid=09173639950214518562833&cm\_mc\_sid\_502000</a> <a href="http://www.w3.org/TR/cors/?cm\_mc\_uid=09173639950214518562833&cm\_mc\_sid\_502000">http://www.w3.org/TR/cors/?cm\_mc\_uid=09173639950214518562833&cm\_mc\_sid\_502000</a> <a href="http://www.w3.org/TR/cors/?cm\_mc\_uid=09173639950214518562833&cm\_mc\_sid\_502000">http://www.w3.org/TR/cors/?cm\_mc\_uid=09173639950214518562833&cm\_mc\_sid\_502000</a> <a href="http://www.w3.org/TR/cors/?cm\_mc\_uid=09173639950214518562833&cm\_mc\_sid\_502000">http://www.w3.org/TR/cors/?cm\_mc\_uid=0917363995021451856283&cm\_mc\_sid\_502000</a> <a href="http://www.w3.org/TR/cors/">http://www.w3.org/TR/cors/">http://www.w3.org/TR/cors/</a> <a href="http://www.w3.org/TR/cors/">http://www.w3.org/TR/cors/</a> <a href="http://www.w3.org/TR/cors/">http://www.w3.org/TR/cors/</a> <a href="http://www.w3.org/TR/cors/">http://www.w3.org/TR/cors/</a> <a href="http://www.w3.org/TR/cors/">http://www.w3.org/TR/cors/</a> <a href="http://www.w3.org/TR/cors/">http://www.w3.org/TR/cors/</a> <a href="http://www.w3.org/TR/cors/">http://www.w3.org/TR/cors/</a> <a href="http://www.w3.org/TR/cors/">http://www.w3.org/TR/cors/</a> <a

(Helpful hint - the VM keyboard is set to UK English. If you cannot find the "\" with your keyboard, use "cd .." to move the a higher-level folder in a DOS window), or change the keyboard settings to reflect your locale.)

In an IIB Command Console (shortcut on the Start menu), run the command:

# mqsichangeproperties TESTNODE\_iibuser -e default

- -o HTTPConnector
- -n corsEnabled -v true

### 1.4 Configure Integration Bus node to work with DB2

If you have already done Lab 1 in this series (create an Integration Service), you can skip straight to Create the REST Service on the next page.

To run this lab, the Integration Bus node must be enabled to allow a JDBC connection to the HRDB database.

1. Open an IIB Command Console (from the Start menu), and navigate to

#### c:\student10\Create\_HR\_database

2. Run the command

#### 3\_Create\_JDBC\_for\_HRDB

Accept the defaults presented in the script. This will create the required JDBC configurable service for the HRDB database.

3. Run the command

#### 4\_Create\_HRDB\_SecurityID

4. Stop and restart the node to enable the above definitions to be activated

#### mqsistop TESTNODE\_iibuser

#### mqsistart TESTNODE\_iibuser

This will create the necessary security credentials enabling TESTNODE\_iibuser to connect to the database.

#### Recreating the HRDB database and tables

The HRDB database, and the EMPLOYEE and DEPARTMENT tables have already been created on the supplied VMWare image. If you wish to recreate your own instance of this database, the command **1\_Create\_HRDB\_database.cmd** and

2\_Create\_HRDB\_Tables.cmd are provided for this. If used in conjunction with the VM image, these commands must be run under the user "iibadmin". Appropriate database permissions are included in the scripts to GRANT access to the user iibuser.

## 2. Create the REST API

In this section you will create a new REST API. This scenario will be based on the EmployeeService example that you may have used in other labs in this series.

### 2.1 Examine the EmployeeService JSON document

1. In Windows Explorer, locate the file

```
c:\student10\REST_service\resources\EmployeeService.json
```

Open the file with the Notepad++ editor (right-click, select Edit with Notepad++).

We have installed a JSON document plugin into Notepad++, so this JSON document will be formatted for easy reading.

The JSON document has been constructed to define interfaces for the EMPLOYEE and DEPARTMENT tables.

The main section of the document is a series of operations (GET, POST, PUT, etc), associated with different types of operation (getEmployee, listEmployees, etc).

At the very bottom of the document are two definitions for Employee and Department, which defines the precise structure of these elements.

This document will be used as the basis of the REST applications that you will build in IIB.

Look for the variable "employeeNumber", which is referenced in several places in the document. This variable will be used by the IIB REST application.

Close the editor without making any changes to the document.

```
🔚 EmployeeService.json 🛛 🔚 Department Service.json 🛛
      ł
  1
  2
          "swagger": "2.0",
  3
          "info": {
  4
               "title": "Employee Service",
               "description": "This is the Employee Service used by the IIB !
  5
               "version": "1.0.0"
  6
  7
          },
  8
          "basePath": "/TestWebApp/resources",
  9
          "tags": [{
               "name": "employees",
 10
 11
               "description": "Lists all of the employees at ACME"
 12
          },
 13
          {
               "name": "departments",
 14
               "description": "Lists all of the departments at ACME"
 15
 16
          }],
 17
          "paths": {
               "/departments": {
 18
 19
                   "get": {
                                 .....
                        .....
                                             . .....
```

### 2.2 Import the submap and main map Shared Library

1. The REST API that you will develop will use the EMPLOYEE tables from the HRDB database, and the submap that was developed in the Integration Service lab. However, you will use a pre-built version of these artefacts, to ensure the REST API is developed successfully.

If you already have a workspace open, click File, Switch Workspace. Give the new workspace the name

c:\users\iibuser\IBM\IIB 10\workspace\_REST

2. In the new workspace, import the Project Interchange file:

C:\student10\integration\_service\solution\ EmployeeService\_10.0.0.3.zip

Import all the projects from this PI file:

- HRDB
- EmployeeService (will not be used in this lab)
- EmployeeService\_interface\_and\_maps
- 3. When imported, you will see the projects as shown here. Note the HRDB project is an included project inside the EmployeeService\_interface\_and\_maps library.

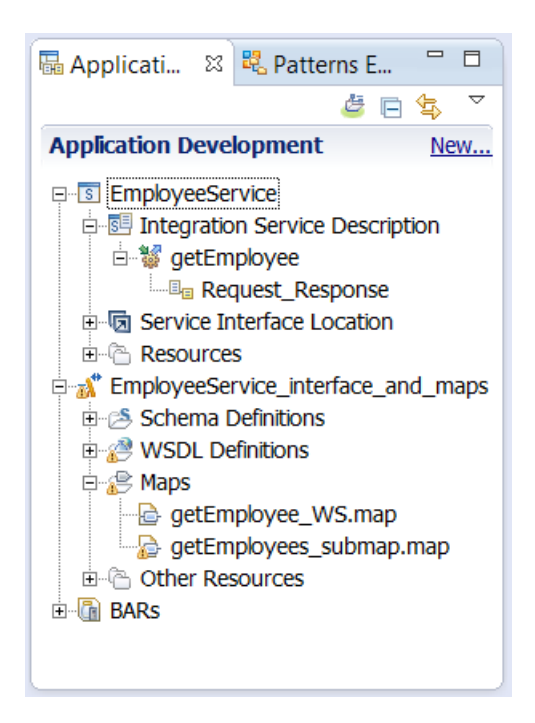

## 2.3 Create the new REST API

1. In the workspace, create a new REST API..

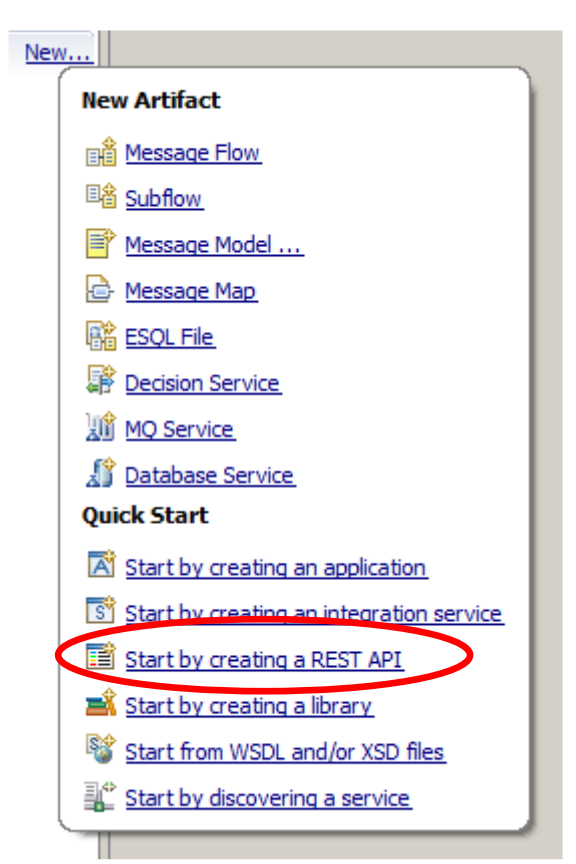

2. Name the new service EmployeeService\_REST, and click Next.

| 🕀 Create a REST                                             | API                                                                                                    |        |
|-------------------------------------------------------------|----------------------------------------------------------------------------------------------------|--------|
| Create a REST A<br>A REST API is an a<br>importing a Swagge | <b>PI</b><br>pplication that implements a RESTful interface. A REST API is defined by<br>er 2.0 document. |        |
| REST API name*                                              | EmployeeService_REST                                                                                      |        |
| ?                                                           | < Back Next > Finish                                                                                      | Cancel |

3. Using the Browse button, import the JSON document

```
c:\student10\REST_service\resources\EmployeeService.json
```

Click Next.

| 🌐 Create a REST API                                                                |                   |                  |        |        |
|------------------------------------------------------------------------------------|-------------------|------------------|--------|--------|
| Create REST API from definition file<br>Create a REST API from an existing Swagger | 2.0 document.     |                  |        |        |
| Import a Swagger 2.0 document from one of                                          | the following loc | ations:          |        |        |
| Select from a file system                                                          |                   |                  |        |        |
| Location: C:\student10\REST_service\                                               | resources\Emplo   | oyeeService.json |        | Browse |
| EmployeeService_REST                                                               |                   |                  |        |        |
| ?                                                                                  | < Back            | Next >           | Finish | Cancel |
| <u> </u>                                                                           |                   |                  |        |        |

4. The summary window will show you all of the REST operations that were defined in the JSON document. These operations were constructed to match the EMPLOYEE and DEPARTMENT tables in the HRDB database.

Note there is an operation named getEmployees (ie. retrieve a list of all employees), and an operation named getEmployee. This lab will implement the **getEmployee** operation.

Click Finish.

| etDepartments<br>reateDepartment<br>jetDepartment | GET<br>POST | /departments                              |  |  |  |  |  |
|---------------------------------------------------|-------------|-------------------------------------------|--|--|--|--|--|
| reateDepartment<br>jetDepartment                  | POST        |                                           |  |  |  |  |  |
| etDepartment                                      |             | /departments                              |  |  |  |  |  |
|                                                   | GET         | /departments/{departmentNumber}           |  |  |  |  |  |
| IpdateDepartment                                  | PUT         | /departments/{departmentNumber}           |  |  |  |  |  |
| leleteDepartment                                  | DELETE      | /departments/{departmentNumber}           |  |  |  |  |  |
| etDepartmentEmployees                             | GET         | /departments/{departmentNumber}/employees |  |  |  |  |  |
| jetDepartmentManager                              | GET         | /departments/{departmentNumber}/manager   |  |  |  |  |  |
| etDepartmentManager                               | PUT         | /departments/{departmentNumber}/manager   |  |  |  |  |  |
| jetEmployees                                      | GET         | /employees                                |  |  |  |  |  |
| reateEmployee                                     | POST        | /employees                                |  |  |  |  |  |
| jetEmployee                                       | GET         | /employees/{employeeNumber}               |  |  |  |  |  |
| ipdateEmployee                                    | PUT         | /employees/{employeeNumber}               |  |  |  |  |  |
| leleteEmployee                                    | DELETE      | /employees/{employeeNumber}               |  |  |  |  |  |
| etEmployeeDepartment                              | GET         | /employees/{employeeNumber}/department    |  |  |  |  |  |
| etEmployeeDepartment                              | PUT         | /employees/{employeeNumber}/department    |  |  |  |  |  |
| ettinpioyeeDepartment                             | FUI         | /employees/temployeen/umber//ueparument   |  |  |  |  |  |

5. The operations have now been imported into the IIB Toolkit. The import process has also created a base REST application and a message flow that implements the REST API.

Expand each operation. You will see that you can implement the operation by clicking the "Implement the operation" link.

| ttp:// <hostna< th=""><th>me&gt;:<port_number>/</port_number></th><th>estWebApp/resources</th><th></th></hostna<> | me>: <port_number>/</port_number> | estWebApp/resources                        |                         |
|----------------------------------------------------------------------------------------------------|-----------------------------------|--------------------------------------------|-------------------------|
| • Opera                                                                                                    | tions                             |                                            | Expand all / Colla      |
| ▼ /depart                                                                                                    | ments                             |                                            |                         |
| GET                                                                                                    | getDepartmen                      | s Retrieve a list of the departments       | Implement the operation |
| No path,                                                                                                    | query, header, or for             | parameters are defined for this operation. |                         |
| POST                                                                                                    | createDepartm                     | ent Creates a new department               | Implement the operation |
| No path,                                                                                                    | query, header, or for             | parameters are defined for this operation. |                         |
| /departr                                                                                                    | ments/{departmen                  | Number}                                    |                         |
| /departs                                                                                                    | ments/{departmen                  | Number}/employees                          |                         |
| /departs                                                                                                    | ments/{departmen                  | Number}/manager                            |                         |
| <ul> <li>/employ</li> </ul>                                                                                       | rees                              |                                            |                         |
| GET                                                                                                    | getEmployees                      | Retrieve a list of the employees           | Open the operation      |
| No path,                                                                                                    | query, header, or for             | parameters are defined for this operation. |                         |
| POST                                                                                                    | createEmploye                     | e Creates a new employee                   | Implement the operation |
| No path,                                                                                                    | query, header, or for             | parameters are defined for this operation. |                         |
| <ul> <li>/employ</li> </ul>                                                                                       | ees/{employeeNur                  | iber]                                      |                         |
| GET                                                                                                    | getEmployee R                     | trieve the details for an employee         | Open the operation      |
|                                                                                                    |                                   | Dogwired Description                       |                         |

6. Before proceeding with the implementation, the REST API has to reference the required Shared Library. This is because the main map (that you will build shortly) will be stored in the library.

In the navigator, right-click the EmployeeService\_REST API and select Manage Library references.

| Real Application Development                                                                                                    | 🛿 💐 Patterns Explorer                                                                          | 👙 🗖 😫 🔻 |
|----------------------------------------------------------------------------------------------------|------------------------------------------------------------------------------------------------|---------|
| Application Development                                                                                                    |                                                                                                |         |
| EmployeeService     EmployeeService_RES     EmployeeService_RES     EmployeeService_RES     EmployeeService_Inter     EmployeeService_Inter     BARs | New  Manage Library references  Manage included projects  Focus on REST API Convert to Library |         |

Tick EmployeeService\_interface\_and\_maps and click OK.

| ۲         | Manage Library References                                                                                                    | × |
|-----------|----------------------------------------------------------------------------------------------------|---|
| Se<br>lib | elect the shared or static libraries to be referenced. Any other static<br>oraries referenced from the selected static library will also be included. |   |
| Г         | Shared libraries                                                                                                    |   |
|           | EmployeeService_interface_and_maps                                                                                                    |   |
|           |                                                                                                    |   |
|           |                                                                                                    |   |

### 2.4 Implement the main map

1. A new map is required because for REST APIs, the input JSON parameter is placed in the IIB Local Environment. This new map is required to extract this parameter, and pass it to the existing submap.

The main map for the REST API getEmployee operation will be located in the **EmployeeService\_interface\_and\_maps** shared library.

Highlight this library, and click New, Message Map.

| Application Development                                                                                                    | New                                                                                                    |
|----------------------------------------------------------------------------------------------------|----------------------------------------------------------------------------------------------------|
| EmployeeService                                                                                                    | New Artifact         Image: Message Flow         Image: Subflow         Image: Message Model         Image: Message Map         Image: Message Map         Ima |
| Resources     Resource_interface_and_maps     Schema Definitions     WSDL Definitions     Maps     Other Resources      BARs | Subflow         Message Model         Message Map         ESOL File         Decision Service         MO Service         Mathematical Service         Database Service                                                                                                    |

2. Select the shared library container, and name the new map getEmployee\_REST.

Click Next.

| 🌐 New Message Map                                                    |        |
|----------------------------------------------------------------------|--------|
| Specify a new message map file                                       |        |
| Select map type, container, name, and broker schema for the new map. |        |
| Type of map that you want to create:                                 |        |
| Message map called by a message flow node                            |        |
| O Submap called by another map                                       |        |
| Container: EmployeeService_interface_and_maps                        | New    |
| Map name: getEmployee_REST                                           |        |
| Map organization                                                     |        |
| ☑ Use default broker schema                                          |        |
| Schema: (default broker schema)                                      | ~      |
|                                                                      |        |
|                                                                      |        |
|                                                                      |        |
| Sack Next > Finish                                                   | Cancel |

- 3. For the map inputs and outputs, make the following selections:
  - Input
    - o IBM supplied message models JSON object
  - Output
    - o IBM supplied message models JSON object

Click Finish.

| 🌐 New Message Map                                                                                                    | ×                                                                                                    |
|----------------------------------------------------------------------------------------------------|----------------------------------------------------------------------------------------------------|
| Select map inputs and outputs<br>Creates a map that can contain message inputs and outputs with the P<br>message headers, and LocalEnvironment can be added to the map after | Properties folder. Optionally, database operations,                                                                                                    |
| Filter map input names (? = any character, * = any String):                                                                                                    | Filter map output names (? = any character, * = any String):                                                                                                    |
| J<br>Select map inputs                                                                                                    | Select map outputs                                                                                                    |
|                                                                                                    | EmployeeService_interface_and_maps  IBM supplied message models  BLOB (BLOB domain message model supplied by IBM)  C. COAP_Dempie_Msg (SOAP domain message model supplied by IBM)  C. COAP_Dempie_Msg (SOAP_Dempie_Msg (SOAP domain message model supplied by IBM)  C. COAP_Dempie_Msg (SOAP_Dempie_Msg (SOAP domain message model supplied by IBM)  C. COAP_DEmpie_Msg (SOAP_Dempie_Msg (SOAP domain message model supplied by IBM)  C. COAP_DEmpie_Msg (S |
| Physical Location:                                                                                                    |                                                                                                    |
| ?                                                                                                    | < Back Next > Finish Cancel                                                                                                    |

4. The basic mappings will be shown.

| EmployeeService_REST                                            | 📄 🖻 g      | etEmployee_REST | 2               |   |   |          |            |   |                                                                                             |      |                |
|-----------------------------------------------------------------|------------|-----------------|-----------------|---|---|----------|------------|---|---------------------------------------------------------------------------------------------|------|----------------|
| 🔓 getEmployee_REST                                              |            |                 |                 |   |   |          |            |   |                                                                                             |      |                |
| •getEmployee_REST                                               | <b>₽</b> 1 | 🕂   🗞 🗳 🕂       | >ı ↓t <b>ı⊳</b> | × | ₽ | <b>₽</b> | <u>7</u> 7 | 1 | 🏭 🖼 🎲 🛲   😂                                                                                 |      |                |
| 🖃 🏥 Message Assembly                                            |            | JSON            |                 |   |   |          |            |   | 🖃 🖧 Message Assembly                                                                        |      | JSON           |
| $\stackrel{*}{\Rightarrow}_{i}$ <click filter="" to=""></click> |            |                 |                 |   |   |          |            |   | $\stackrel{\Rightarrow}{\rightarrow}_{\rightarrow\uparrow}$ <click filter="" to=""></click> |      |                |
| 🕀 📌 Properties                                                  | [01]       | PropertiesType  |                 | [ |   | Mov 😭    | e 🔻        |   | <br>🗄 📌 Properties                                                                          | [01] | PropertiesType |
| ∃ 🛃 JSON                                                        | [11]       | JSONMsgType     | _               |   |   |          |            |   | 🗉 📌 JSON                                                                                    | [11] | JSONMsgType    |
|                                                                 |            |                 |                 |   |   |          |            |   |                                                                                             |      |                |
|                                                                 |            |                 |                 |   |   |          |            |   |                                                                                             |      |                |

5. For a REST GET operation, the input parameter (employeeNumber in this case) will be available in the LocalEnvironment. For the map to access the Local Environment, you must explicitly add this header to the Message Assembly.

On the input Message Assembly, right-click and select "Add or remove headers and folders".

| ▼getEmployee_REST                  | 41   | 부 🍃 🛸          | j⊅ı jı⊅    | ×   7       | - 🛱       | 1 1       | 1     |        |      |
|------------------------------------|------|----------------|------------|-------------|-----------|-----------|-------|--------|------|
| Message Assembly                   |      | JSON           | Undo       |             |           |           |       |        |      |
| ⇒i <click filter="" to=""></click> |      |                | Redo       |             |           |           |       |        |      |
| 🗉 📌 Properties                     | [01] | PropertiesType | Revert     |             |           |           |       |        |      |
| 🗉 📌 JSON                           | [11] | JSONMsgType    | Cut        |             |           |           | Ctrl+ | -X     |      |
|                                    |      |                | Сору       |             |           |           | Ctrl+ | C      |      |
|                                    |      |                | Paste      |             |           |           | Ctrl+ | -14    |      |
|                                    |      |                | 💢 Delete   |             |           |           |       |        |      |
|                                    |      |                | 🔑 Add out  | tput        |           |           | Ctrl+ | -Shift | :+N, |
|                                    |      |                | Add env    | vironment n | napping   |           |       |        |      |
|                                    |      |                | 🛗 Add or i | remove hea  | aders and | d folders |       |        |      |
|                                    |      |                |            | formation   | Depuip    |           | CHU   | chift  |      |

Select the LocalEnvironment and click OK.

| Add or Remove Headers                                                                                                    | s and Folders | <u>- 🗆 ×</u> |
|----------------------------------------------------------------------------------------------------|---------------|--------------|
| O No folders (map body ele                                                                                                    | ment only)    |              |
| <ul> <li>Selected headers and oth</li> </ul>                                                                                                    | ner folders   |              |
| Image: Construction         Image: Construction           Image: Construction         Image: Construction           Image: Construction         Image: Construction |               |              |
| ⊕ □ □ → MQ Headers     ⊕ □ □ → Email Headers                                                                                                    |               |              |
| HTTP Headers                                                                                                    |               |              |
|                                                                                                    |               |              |
| ,<br>                                                                                                    |               |              |
| (?)                                                                                                    | OK            | Cancel       |

6. Expand the Local Environment and the REST section (located near the bottom of the Local Environment).

Incoming REST parameters will appear under the REST/Input/Parameters element, so the definition of this element needs to be added here.

| ∎ e JMS      | 🔚 Cast                                                   |    |
|--------------|----------------------------------------------------------|----|
|              | e <sup>A</sup> Ado <sup>™</sup> Jser-Defined Ctrl+Shift+ | -C |
| 🗉 🖻 Database | 💭 Add Transform Ctrl+J                                   |    |
| . e MQ       |                                                          |    |
| € MQTT       | 📕 Auto Map                                               |    |
| E REST       | Quick Link to Output Ctrl+R                              |    |
| 🖃 🖻 Input    | Database<br>Cache                                        |    |
| e Method     |                                                          |    |
| e Operation  | + Expand All                                             |    |
| e Path       | View                                                     | •  |
| e URI        | Show In                                                  | •  |
| e Parameters | 8<br>Preferences                                         |    |
| ny 🐔         | [0*]                                                     |    |
|              | for all in the state of the                              |    |

Right-click the "any" element and select "Cast".

7. Recheck the above step to make sure that you have put this new element under the REST/Input/Parameters folder of LocalEnvironment, and NOT directly under the LocalEnvironment folder at the bottom of the list.

8. From the Type Selection popup, select employeeNumber, and click OK.

Note that the target namespace for employeeNumber is <no target namespace>. It is necessary to use an element with no namespace, because the REST input parameters are included in the REST folder without namespace.

| Type Selection                                     |           |
|----------------------------------------------------|-----------|
| Choose a type (? = any character, * = any str      | ing):     |
|                                                    |           |
| Matching types:                                    |           |
| e Body                                             | <b>_</b>  |
| e DBResp                                           |           |
| C DEPARTMENT                                       |           |
| e EMPLOYEE                                         |           |
| employeeNumber                                     |           |
| e EmployeeResponse                                 |           |
| e Envelope                                         |           |
| e Fault                                            |           |
| e getEmployee                                      |           |
| e getEmployeeResponse                              |           |
| Qualifier:                                         |           |
| 🖶 <no namespace="" target=""> (EmployeeServic</no> | e_interfa |
| 🛱 <no namespace="" target=""> (EmployeeServic</no> | e_interfa |
|                                                    | F         |
|                                                    |           |
|                                                    |           |
|                                                    |           |
|                                                    |           |
| ОК С                                               | ancel     |
|                                                    |           |

When complete, the element should look like this:

| ſĽ | ₩ C MQTT                 | [01] _LocalEnvironmentMQTTType             |
|----|--------------------------|--------------------------------------------|
| 1  | 🗉 🖻 REST                 | [01] _LocalEnvironmentRESTType             |
|    | 🖃 🖻 Input                | [01] _RESTInputType                        |
|    | e Method                 | [01] string                                |
|    | Operation                | [01] string                                |
|    | e Path                   | [01] string                                |
|    | e URI                    | [01] string                                |
|    | Parameters               | [01] <anonymous></anonymous>               |
|    | 🗆 🖧 choice of cast items | [0*]                                       |
|    | 🖳 any                    | [11]                                       |
|    | ୍ୱି employeeNumber       | [11] employeeNumberType                    |
|    | . R. R. Timeout Request  | IA_11 ~_kacalEnvironmentTimeoutRequestType |

9. For the output assembly, the JSON message needs to be Cast as EmployeeResponse.

Fully expand the output assembly, and in the final "any" element, right-click and select Cast.

| 🗉 🔡 Message Assembly                       | JSON                                         | tp://schem       |  |
|--------------------------------------------|----------------------------------------------|------------------|--|
| <pre><click filter="" to=""></click></pre> |                                              | and all whether  |  |
| 🗉 📌 Properties                             | [01] PropertiesType                          | is:out="htt      |  |
| 🖃 📌 JSON                                   | [11] JSONMsgType                             | TeerDeturn(      |  |
| e Padding                                  | [01] string                                  | owsRetrieve      |  |
| 🖃 📇 choice of cast items                   | [11]                                         |                  |  |
| 🖳 Data                                     | [11] anyType                                 |                  |  |
| 🖃 🖳 Data                                   | [11] JSONObject                              |                  |  |
| 🔏 any                                      |                                              |                  |  |
|                                            | Redo<br>Revert<br>Cut<br>Copy                | Ctrl+><br>Ctrl+c |  |
|                                            | Delete                                       | Curry            |  |
|                                            | Add output Add environment mapping           | Ctrl+S           |  |
|                                            | i Open Information Popup<br>Open Declaration | Ctrl+5<br>F3     |  |
|                                            | Cast                                         |                  |  |
|                                            | e <sup>8</sup> Add User-Defined              | Ctrl+5           |  |
|                                            | - Add Connection                             |                  |  |

10. In the Type Selection (with an "e" filter), select EmployeeResponse, and click OK.

| Type Selection                               |           |
|----------------------------------------------|-----------|
| Choose a type (? = any character, * = any st | tring):   |
| le                                           |           |
| Matching types:                              |           |
| E EMPLOYEE                                   |           |
| e employeeNumber                             |           |
| EmployeeResponse                             |           |
| e Envelope                                   |           |
|                                              |           |
|                                              |           |
|                                              |           |
|                                              |           |
|                                              |           |
|                                              |           |
| Qualifier:                                   |           |
| ttp://hrdb/iibuser (EmployeeService_su       | bmaps/hrd |
|                                              |           |
|                                              |           |
|                                              |           |
|                                              |           |
|                                              |           |
| (?) ОК (                                     | Cancel    |
|                                              |           |

#### The output assembly will now look like this.

|   | Ege Message Assembly     Second to filter> |      | JSON             |
|---|--------------------------------------------|------|------------------|
| • | 🗉 📌 Properties                             | [01] | PropertiesType   |
|   | 🖃 📌 JSON                                   | [11] | JSONMsgType      |
|   | e Padding                                  | [01] | string           |
|   | 🖃 🖧 choice of cast items                   | [11] |                  |
|   | 🖳 Data                                     | [11] | anyType          |
|   | 🖃 🗓 Data                                   | [11] | JSONObject       |
|   | 🖃 📇 choice of cast items                   | [0*] |                  |
|   | e any                                      | [11] |                  |
|   | 🖃 🖫 EmployeeResponse                       | [11] | EmployeeResponse |
|   | 🗈 📌 DBResp                                 | [11] | DBRespType       |
|   | 🕀 😥 EMPLOYEE                               | [0*] | EMPLOYEEType     |

11. The new element employeeNumber now needs to be mapped to the output JSON/EmployeeResponse assembly, using a submap.

Unfortunately, expanding the input Local Environment has probably meant that the output message has disappeared from the map display. To handle this, right-click employeeNumber, and select "Quick Link to Output".

| ± e MQTT                         | [01] _LocalEnvironmentMQTTType           | Ctd+1                                                                                             |  |
|----------------------------------|------------------------------------------|---------------------------------------------------------------------------------------------------|--|
| E REST                           | [01] _LocalEnvironmentRESTType           | Add Transform     Cur+5     Add Connection     Add Connection     Quick Link to Output     Ctrl+R |  |
| 🖃 🖻 Input                        | [01] _RESTInputType                      |                                                                                                   |  |
| e Method                         | [01] string                              |                                                                                                   |  |
| e Operation                      | [01] string                              | Database                                                                                          |  |
| e Path                           | [01] string                              | Cache                                                                                             |  |
| e URI                            | [01] string                              | Expand All Sort Transforms                                                                        |  |
| <ul> <li>e Parameters</li> </ul> | [01] <anonymous></anonymous>             |                                                                                                   |  |
| 🖃 🖧 choice of cast items         | [0*]                                     | view                                                                                              |  |
| any 🖉                            | [11]                                     | Show In                                                                                           |  |
| ਿੱਛੂੰ employeeNumber             | [11] employeeNumberType                  | 81 Preferences                                                                                    |  |
| 🕀 🖻 TimeoutRequest               | [01] _LocalEnvironmentTimeoutRequestType | 2                                                                                                 |  |
|                                  | [01] _LocalEnvironmentXSLType            |                                                                                                   |  |
|                                  |                                          |                                                                                                   |  |

12. In the pop-up window, scroll down to the bottom and select the JSON/Data/EmployeeResponse element.

The generated "For each" transform will be connected to the required output assembly.

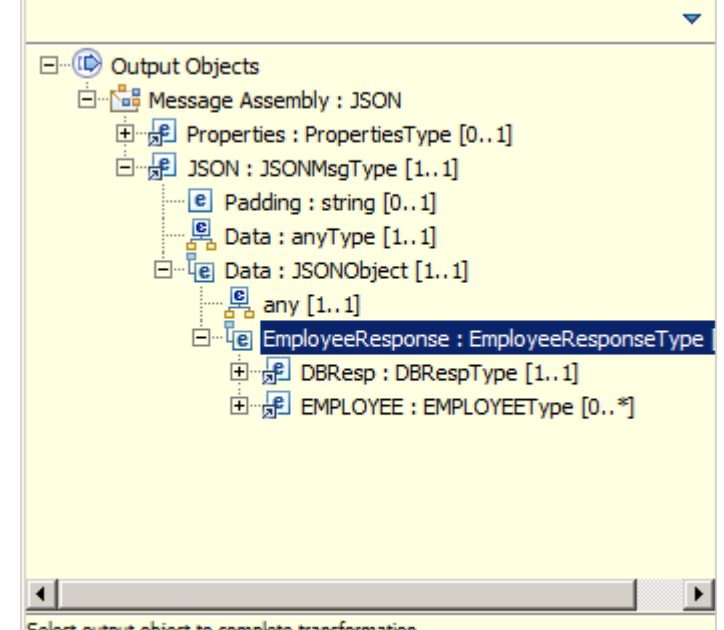

#### Select output object to complete transformation

13. Now change the "For Each" to a submap.

Click the blue drop-down arrow, and select "submap" from the list.

| For each  | <b>y</b> ]                                                                                                    |  |
|-----------|----------------------------------------------------------------------------------------------------|--|
| Overrides | Core Transforms  Core Transforms  If  Cocal map  Submap  Task  Custom Transforms  List Functions  Diagnostic Functions |  |
|           |                                                                                                    |  |

The transform will be changed to a submap, but note that an error is showing. This is because you haven't yet provided the name of the submap.

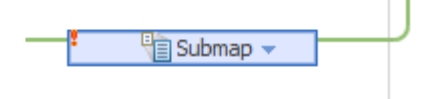

14. Set the Properties of the submap to reference the required submap.

Highlight the submap node, and in the Properties of the submap file, click Browse.

Select getEmployees\_submap, and click OK.

(Note - if you uncheck "Show only applicable maps", you will see additional maps and submaps. These are not shown initially, mainly because the inputs and outputs for these maps would not match the requirements of the current map transform).

| □ st choice of cast items           | 10:**                                    |                                              |
|-------------------------------------|------------------------------------------|----------------------------------------------|
| 🦉 any                               | [11]                                     |                                              |
| e employeeNumber                    | [11] employeeNumberType                  | Submap -                                     |
|                                     | [01] _LocalEnvironmentTimeoutRequestType |                                              |
| 🗉 🖻 XSL                             | [01] _LocalEnvironmentXSLType            | G Submap Selection                           |
| 🛍 any                               | [0*]                                     |                                              |
| 🗉 📌 Properties                      | [01] PropertiesType                      | Choose a resource:                           |
| 🗉 🞜 JSON                            | [11] JSONMsgType                         | Pattern (? = any character, * = any string): |
| Padding                             | [01] stringO                             |                                              |
| 🖃 📇 choice of cast items            | [11]                                     | Matching Resources:                          |
| 🚇 Data                              | [11] anyType                             | etEmployees submap map                       |
| E Lee Data                          | [11] JSONObject                          |                                              |
| •                                   |                                          |                                              |
| Properties 🛿 🔝 Problems 🗄 Outline 🕯 | 🖻 Tasks 🖩 Deployment Log                 |                                              |
| Transform - Submap                  |                                          |                                              |
| General File: getEmployee_RES       | T.map Browse                             |                                              |
| Cardinality Map: 1                  | <b>•</b>                                 | {                                            |
| Variables                           |                                          | In Folders:                                  |
| Condition                           |                                          | EmployeeService interface and maps           |
| Sort                                |                                          |                                              |
| Order                               |                                          | Show only applicable maps                    |
| Documentation                       |                                          |                                              |
|                                     |                                          | OK   Cancel                                  |

The main map is now complete, so save (Ctrl-S) and close.

Provided by IBM BetaWorks

### 2.5 Implement the getEmployee operation

1. You will now implement the getEmployee operation of the REST API.

Return to the EmployeeService\_REST API. In the Operations list, locate getEmployee and click "Implement the operation".

This will open the subflow editor. Each operation is implemented with a separate subflow.

#### NOTE - Select the getEmployee operation in the /employees/{employeeNumber} section.

# Do not confuse this with the /getEmployees operation in the /employees section, just above.

| Resources                                    |                              | Expand all / Collapse                            |
|----------------------------------------------|------------------------------|--------------------------------------------------|
| /departments                                 |                              |                                                  |
| /departments/{department/                    | lumber}                      |                                                  |
| /departments/{department                     | lumber}/employees            |                                                  |
| /departments/{department                     | lumber}/manager              |                                                  |
| /employees                                   |                              |                                                  |
| /employees/{educationLevel                   | }/predictSalary              |                                                  |
| <ul> <li>/employees/{employeeNumb</li> </ul> | per}                         |                                                  |
| GET getEmployee Ret                          | rieve the details for one or | more matching employees Implement the operation  |
| Path Parameters                              | Required                     | Description                                      |
| employeeNumber                               | Yes                          |                                                  |
| PUT updateEmployee                           | Updates an existing emplo    | yee Implement the operation                      |
| Path Parameters                              | Required                     | Description                                      |
| employeeNumber                               | Yes                          | The employeeNumber of the employee to be updated |
| DELETE deleteEmployee                        | Deletes an existing employ   | ee Implement the operation                       |
| Path Parameters                              | Required                     | Description                                      |
| employeeNumber                               | Yes                          | The employeeNumber of the employee to be deleted |

2. Drop a Mapping node onto the flow editor.

Name the new map "getEmployee\_REST".

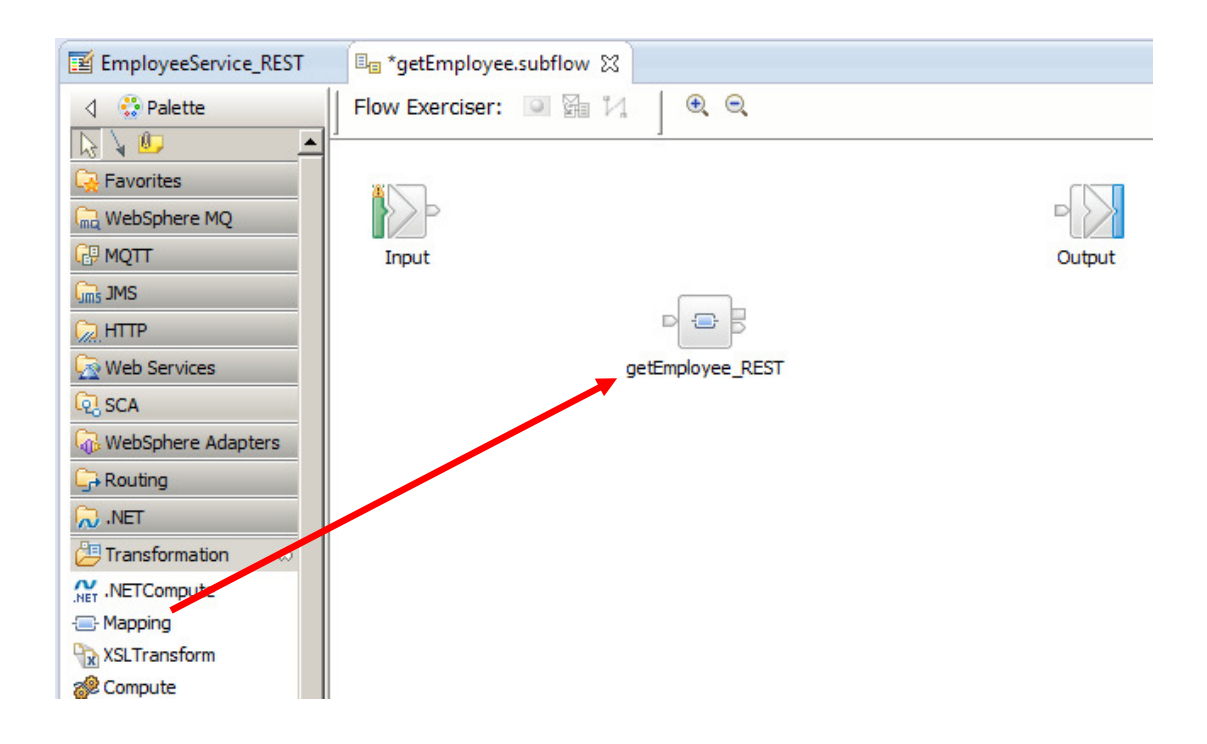

3. This mapping node will actually be the getEmployee\_REST map that you just created, so you must change the properties of the node to reference this map.

Highlight the map node, and select the Properties of the map node. Click Browse to select the getEmployee\_REST map from the shared library.

| EmployeeSe    | ervice_REST      | 🕫 *getEmployee.subflow 🔀         | -                                                                               | -   |
|---------------|------------------|----------------------------------|---------------------------------------------------------------------------------|-----|
| 👌 🔮 Palette   | Fl               | low Exerciser: 🔍 🚰 况             |                                                                                 |     |
|               | ^                |                                  |                                                                                 |     |
| WebSphere     | MO               |                                  |                                                                                 |     |
|               |                  | Input                            | Output                                                                          |     |
| JMS JMS       |                  | ſ                                |                                                                                 |     |
| HTTP          |                  | P                                |                                                                                 |     |
| 🗟 Web Service | s 🗸              | getEmp                           | loyee_REST                                                                      |     |
| Graph User De | fined Properties |                                  |                                                                                 |     |
|               |                  |                                  |                                                                                 |     |
| Properties    | 😫 💽 Problems     | 📲 Outline 🖉 Tasks 🏢 Deploy       | yment Log 🔋 History 📑 🎽 🔽                                                       | -   |
| - марры       | Node Propertie   | es - getEmployee_REST            |                                                                                 |     |
| Description   |                  |                                  |                                                                                 |     |
| Basic         | apping routine*  | {default}:getEmployee_getEmploye | ee_REST Brow                                                                    | se. |
| Valication    | Transaction*     | Automatic                        |                                                                                 |     |
| Monitoring    |                  | 1                                | Data Transformation Map Selection                                               | 1   |
|               |                  |                                  | Filter names (? = any character, * = any String):                               |     |
|               |                  |                                  |                                                                                 |     |
|               |                  |                                  | Select a Data Transformation Map                                                |     |
|               |                  |                                  | {default}:getEmployee_REST in Shared Library EmployeeService_interface_a        |     |
|               |                  |                                  | Ceradity-gettinployee_working in analed tionally timployeeservice_internate_and |     |
|               |                  |                                  |                                                                                 |     |
|               |                  |                                  | Location:                                                                       |     |
|               |                  |                                  |                                                                                 |     |
|               |                  |                                  | EmployeeService_interface_and_maps                                              |     |
|               |                  |                                  |                                                                                 |     |
|               |                  |                                  |                                                                                 |     |
|               |                  |                                  |                                                                                 |     |

4. Connect the nodes as shown. Save and close the subflow.

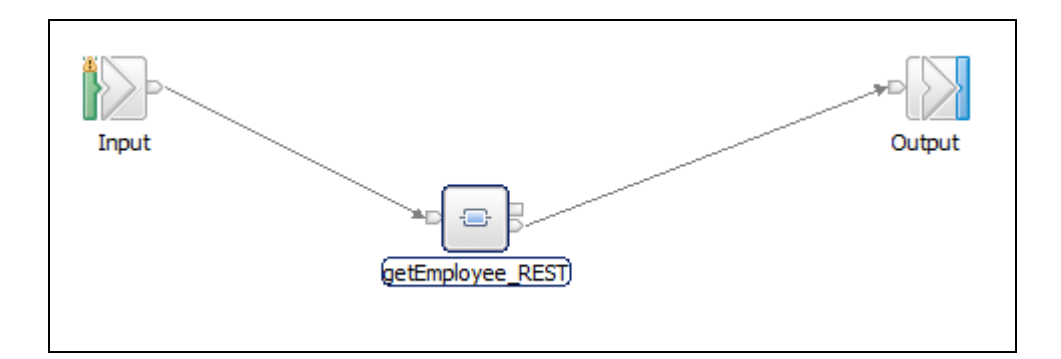

# 3. Test the EmployeeService REST API

This chapter will show you how to use the SwaggerUI tool to send a REST request into the REST API that you have just created.

### 3.1 Deploy the service

- 1. In the navigator, deploy the following resources, in order, to the default server.
  - 1. EmployeeService\_interface\_and\_maps
  - 2. EmployeeService\_REST

| 🔚 Applicati 🐹 👯 Patterns E 🖳 🗖                                                                                                    |  |  |  |  |  |
|----------------------------------------------------------------------------------------------------|--|--|--|--|--|
| 🛎 🖻 🔄 🏹                                                                                                    |  |  |  |  |  |
| Application Development New                                                                                                    |  |  |  |  |  |
| EmployeeService      EmployeeService_REST      EmployeeService_interface_and_maps     BARs      Independent Resources                                                                                                    |  |  |  |  |  |
| 器L ೫ ೫ L № D 🗎 D 🛏 🗖                                                                                                    |  |  |  |  |  |
| Integration Nodes       Image: Structure of the structure of the str |  |  |  |  |  |

#### 3.2 Test the service

1. Open the IIB web UI by right-clicking TESTNODE\_iibuser and selecting Start Web User Interface.

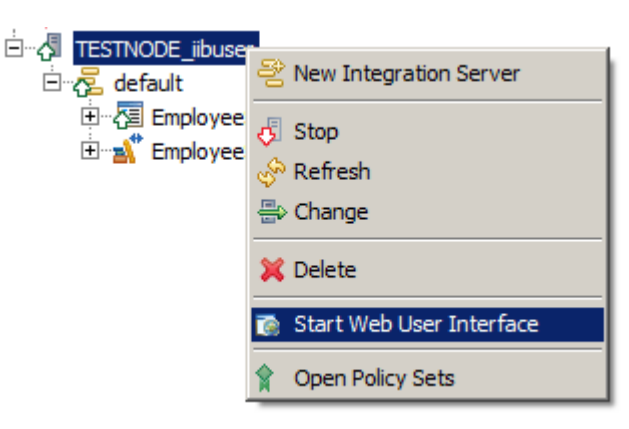

2. You will be switched to the default browser. Fully expand TESTNODE\_iibuser, down to the EmployeeService\_REST, as shown below.

Under EmployeeService\_REST, click "API", which will show you the available operations in the REST API, and whether they have been implemented. Check that you have implemented the correct operation.

It will also show you the URLs for local and remote invocations, and the REST API definitions (the .json file).

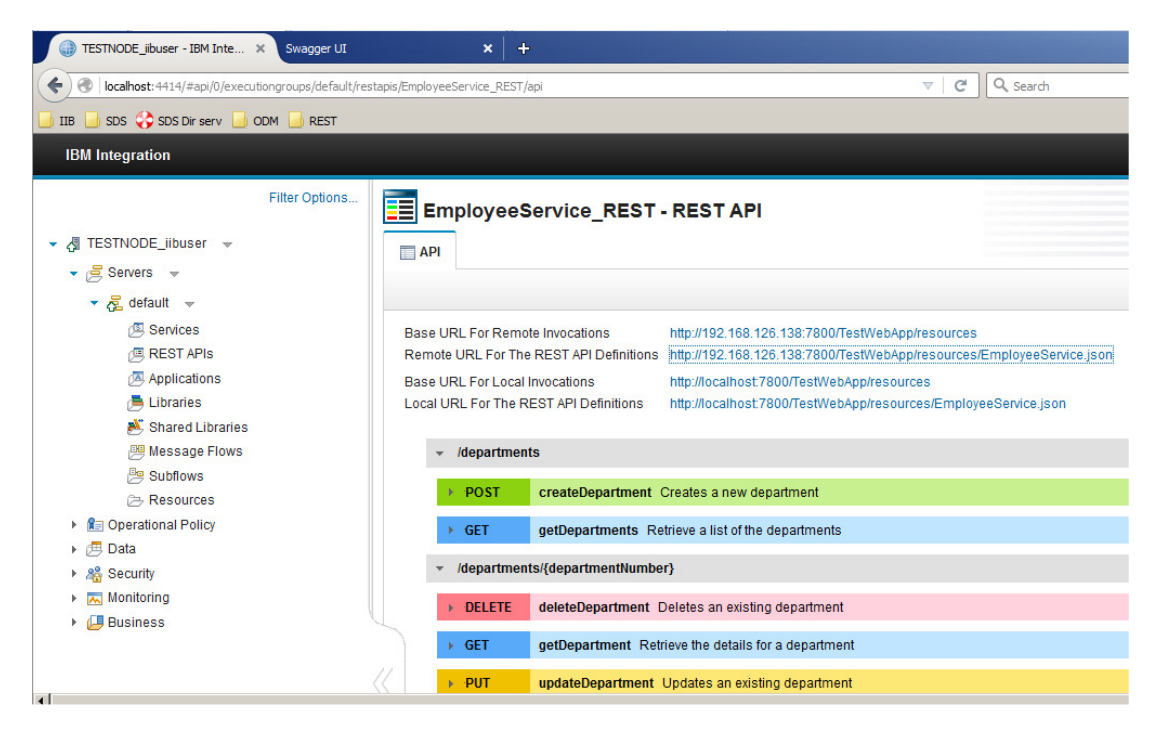

3. On the "Remote URL for REST API definitions", right-click and select "Copy Link Location".

| Base URL for remote invocations                                          | http://192.168.126.162:7800/TestWebApp/resour                                               | CPP                                                                                                    |  |
|--------------------------------------------------------------------------|---------------------------------------------------------------------------------------------|----------------------------------------------------------------------------------------------------|--|
| Remote URL for the REST API definitions                                  | http://192.168.126.162:7800/TestWebApp/resource                                             | ces/EmployeeService ison                                                                                   |  |
| Base URL for local invocations<br>Local URL for the REST API definitions | http://localhost:7800/TestWebApp/resources<br>http://localhost:7800/TestWebApp/resources/Em | Open Link in New <u>T</u> ab<br>Open Link in New <u>W</u> indow<br>Open Link in New <u>P</u> rivate Window |  |
|                                                                          |                                                                                             | Bookmark This Link                                                                                         |  |
| <ul> <li>/departments</li> </ul>                                         |                                                                                             | Save Lin <u>k</u> As                                                                                       |  |
|                                                                          |                                                                                             | Copy Link Loc <u>a</u> tion                                                                                |  |
| POST createDepartment                                                    | Creates a new department                                                                    | Search Yahoo for "http://192.168"                                                                          |  |
|                                                                          |                                                                                             | Inspect Element (O)                                                                                        |  |
| GET getDepartments F                                                     | Retrieve a list of the departments                                                          |                                                                                                    |  |

4. In Firefox, open a new tab, and open the SwaggerUI tool (using the bookmark in the REST folder).

By default, this will open the Petstore Swagger document.

| RESTNODE - IBM Integration × Swagger UI            | × +                                        |
|----------------------------------------------------|--------------------------------------------|
| File:///C:/tools/swagger-ui-master/dist/index.html | ⊽ ℃                                        |
| 🔒 ODM 🔒 IIB 🔒 WAS 🔒 SDS 🥥 REST 📄 TOT               |                                            |
| (+) swagger                                        | http://petstore.swagger.jo/v2/swagger.json |
| 0 5116860                                          | mp.//peterore.onagger.io/v2/onagger.joon   |
|                                                    |                                            |

### **Swagger Petstore**

5. In the entry field (not the browser address field), paste the contents of the clipboard and click Explore.

 Swagger
 http://192.168.126.162:7800/TestWebApp/resources/Employee
 api\_key
 Explore

 departments : Lists all of the departments at ACME
 Show/Hide
 List Operations
 Expand Operations

 employees : Lists all of the employees at ACME
 Show/Hide
 List Operations
 Expand Operations

 [BASE URL: /TestWebApp/resources , API VERSION: 1.0.0]
 Explore
 Explore
 Explore

The two high-level functions, departments and employees, will be shown.

6. We are concerned with the getEmployee operation so click "List Operations" to show the operations related to employees.

Note that SwaggerUI does not have any knowledge at this point of whether the operation has been implemented.

| departments : Lists all of the departments at ACME | Show/Hide   List Operations   Expand Operations |
|----------------------------------------------------|-------------------------------------------------|
| employees : Lists all of the employees at ACME     | Show/Hide List Operations kpand Operations      |
| GET /employees                                     | Retrieve a list of the employees                |
| POST /employees                                    | Creates a new employee                          |
| GET /employees/{employeeNumber}                    | Retrieve the details for an employee            |
| рит /employees/{employeeNumber}                    | Updates an existing employee                    |
| DELETE /employees/{employeeNumber}                 | Deletes an existing employee                    |
| GET /employees/{employeeNumber}/department         | Retrieve the department for an employee         |
| рит /employees/{employeeNumber}/department         | Assign the department for the employee          |

7. Expand the GET employees/{employeeNumber} operation by clicking it.

The employeeNumber will show the expression (required). Replace this with a suitable value, say 000010.

| GET /employ                                                  | vees/{employeeNumber}        |                |                | Retrieve the details for an employee |  |
|--------------------------------------------------------------|------------------------------|----------------|----------------|--------------------------------------|--|
| Implementation Notes<br>Retrieve the details for an employee |                              |                |                |                                      |  |
| Parameters                                                   |                              |                |                |                                      |  |
| Parameter                                                    | Value                        | Description    | Parameter Type | Data Type                            |  |
| employeeNumber                                               | 000010                       |                | path           | string                               |  |
| Response Messages                                            |                              |                |                |                                      |  |
| HTTP Status Code                                             | Reason                       | Response Model |                |                                      |  |
| 200                                                          | ок                           |                |                |                                      |  |
| 404                                                          | The employee cannot be found |                |                |                                      |  |
| 500                                                          | Something wrong in Server    |                |                |                                      |  |
| Try it out! Hid                                              | <u>e Response</u>            |                |                |                                      |  |

8. When you have provided an employeeNumber, click Try it out!

If successful, the returned data will look something like this. Note the database response information (user return code, number of rows returned), as well as the user data.

| Try it out! Hide Response                                                |
|--------------------------------------------------------------------------|
| Request URL                                                              |
| http://192.168.126.162:7800/TestWebApp/resources/employees/000010        |
| Response Body                                                            |
| {                                                                        |
| "EmployeeResponse": {                                                    |
| "DBResp": {                                                              |
| "UserReturnCode": 0,                                                     |
| "RowsRetrieved": 1                                                       |
| },                                                                       |
| "EMPLOYEE": {                                                            |
| "EMPNO": "000010",                                                       |
| "FIRSTNME": "CHRISTINE",                                                 |
| "MIDINIT": "I",                                                          |
| "LASTNAME": "HAAS",                                                      |
| "WORKDEPT": "A00",                                                       |
| "PHONENO": "3978",                                                       |
| "HIREDATE": "1995-01-01",                                                |
| "JOB": "PRES ",                                                          |
| "EDLEVEL": 18,                                                           |
| "SEX": "F",                                                              |
| "BIRTHDATE": "1963-08-24",                                               |
| "SALARY": 152750,                                                        |
| Response Code                                                            |
| 200                                                                      |
| Response Headers                                                         |
| <pre>{     "content-type": "application/json; charset=utf-8"     "</pre> |

9. Provide an employeeNumber that does not exist, for example 000012 (but make sure you use an employeeNumber that has 6 characters).

You will see the service has worked (UserReturnCode = 0), but no data has been found (RowsRetrieved = 0).

| Parameter     Value     Description     Parameter<br>Type     Data Type       employeeNumber     000012     path     string       Response Messages     HTTP Status Code     Reason     Response Model       200     OK          404     The employee cannot be found          500     Something wrong in Server          Try it out!     Hide Response          Request URL           http://172.17.2.133:7800/TestWebApp/resources/employees/000012          f     "EmployeeResponse": {     "UserReturnCode": 0,<br>"RowsAdded": 0,<br>"RowsAdded": 0,          g     "RowsAdded": 0,<br>"RowsDeleted": 0,     "RowsDeleted": 0,                                                                                                    | Parameters                                                                                                    | ~~~~~~~~~~~~~~~~~~~~~~~~~~~~~~~~~~~~~~~                                                                                                    | ~~~~~~~~~~~~~~~~~~~~~~~~~~~~~~~~~~~~~~~ | ~~~~~~~~~~~~~~~~~~~~~~~~~~~~~~~~~~~~~~~ |           |
|----------------------------------------------------------------------------------------------------|----------------------------------------------------------------------------------------------------|----------------------------------------------------------------------------------------------------|-----------------------------------------|-----------------------------------------|-----------|
| employeeNumber       000012       path       string         Response Messages       HTTP Status Code       Reason       Response Model         200       OK       V       V         200       OK       V       V         404       The employee cannot be found       V       V         500       Something wrong in Server       V       V         Try it out!       Hide Response       V       V         Request URL       Http://172.17.2.133:7800/TestWebApp/resources/employees/000012       V       V         Response Body       V       V       V       V         {       "EmployeeResponse": {       "UserReturnCode": 0,<br>"RowsAdded": 0,<br>"RowsAdded": 0,<br>"RowsUpdated": 0,<br>"RowsUpdated": 0,       "RowsUpdated": 0,<br>"RowsUpdated": 0,       "RowsUpdated": 0,<br>"RowsDeleted": 0,                                                                                                    | Parameter                                                                                                    | Value                                                                                                    | Description                             | Parameter<br>Type                       | Data Type |
| Response Messages         HTTP Status Code       Reason       Response Model         200       OK         404       The employee cannot be found         500       Something wrong in Server         Try it outl       Hide Response         Http://172.17.2.133:7800/TestWebApp/resources/employees/000012         Request URL         http://172.17.2.133:7800/TestWebApp/resources/employees/000012         Response Body         { <ul> <li>"EmployeeResponse": {</li></ul>                                                                                                    | employeeNumber                                                                                                  | 000012                                                                                                    |                                         | path                                    | string    |
| HTTP Status Code       Reason       Response Model         200       OK         404       The employee cannot be found         500       Something wrong in Server         Try it out       Hide Response         Request URL         http://172.17.2.133:7800/TestWebApp/resources/employees/000012         Response Body         {       "EmployeeResponse": {         "BDResp": {       "UserReturnCode": 0,         "RowsAdded": 0,       "RowsAdded": 0,         "RowsJpated": 0,       "RowsJpated": 0,         "RowsDeleted": 0,       "RowsDeleted": 0,                                                                                                    | Response Mess                                                                                                   | ages                                                                                                    |                                         |                                         |           |
| 200 OK<br>404 The employee cannot be found<br>500 Something wrong in Server<br>Try it out! Hide Response<br>Request URL<br>http://172.17.2.133:7800/TestWebApp/resources/employees/000012<br>Response Body<br>{ "EmployeeResponse": {<br>"DBResp": {<br>"UserReturnCode": 0,<br>"RowsRetrieved": 0,<br>"RowsRetrieved": 0,<br>"RowsAdded": 0,<br>"RowsUpdated": 0,<br>"RowsDeleted": 0,                                                                                                    | HTTP Status Code                                                                                                | Reason                                                                                                    | Response Model                          |                                         |           |
| <pre>404 The employee cannot be found<br/>500 Something wrong in Server<br/>Try it out! Hide Response<br/>Request URL<br/>http://172.17.2.133:7800/TestWebApp/resources/employees/000012<br/>Response Body<br/>{<br/>"EmployeeResponse": {<br/>"DBResp": {<br/>"UserReturnCode": 0,<br/>"RowsRetrieved": 0,<br/>"RowsRetrieved": 0,<br/>"RowsUpdated": 0,<br/>"RowsUpdated": 0,<br/>"RowsUpdated": 0,<br/>"RowsDeleted": 0,</pre>                                                                                                    | 200                                                                                                    | ОК                                                                                                    |                                         |                                         |           |
| 500 Something wrong in Server<br>Try it out! Hide Response<br>Request URL<br>http://172.17.2.133:7800/TestWebApp/resources/employees/000012<br>Response Body<br>{<br>"EmployeeResponse": {<br>"DBResp": {<br>"UserReturnCode": 0,<br>"RowsRetrieved": 0,<br>"RowsAdded": 0,<br>"RowsUpdated": 0,<br>"RowsDeleted": 0,                                                                                                    | 404                                                                                                    | The employee cannot be found                                                                                                    |                                         |                                         |           |
| Try it out! Hide Response<br>Request URL<br>http://172.17.2.133:7800/TestWebApp/resources/employees/000012<br>Response Body<br>{<br>"EmployeeResponse": {<br>"DBResp": {<br>"UserReturnCode": 0,<br>"RowsRetrieved": 0,<br>"RowsAdded": 0,<br>"RowsUpdated": 0,<br>"RowsUpdated": 0,                                                                                                    | 500                                                                                                    | Something wrong in Server                                                                                                    |                                         |                                         |           |
| Request URL<br>http://172.17.2.133:7800/TestWebApp/resources/employees/000012<br>Response Body  {     "EmployeeResponse": {         "DBResp": {             "UserReturnCode": 0,             "RowsRetrieved": 0,             "RowsAdded": 0,             "RowsAdded": 0,             "RowsDplated": 0,             "RowsDplated": 0,             "RowsDeleted": 0,             "RowsDeleted": 0,             "Ro   | Try it out!                                                                                                    | le Response                                                                                                    |                                         |                                         |           |
| <pre>Request URL http://172.17.2.133:7800/TestWebApp/resources/employees/000012  Response Body  {     "EmployeeResponse": {         "DBResp": {             "UserReturnCode": 0,             "RowsRetrieved": 0,             "RowsAdded": 0,             "RowsUpdated": 0,             "RowsDeleted": 0,             "RowsDeleted": 0,</pre>           | De sur est l'IDI                                                                                                |                                                                                                    |                                         |                                         |           |
| <pre>http://172.17.2.133:7800/TestWebApp/resources/employees/000012  Response Body  {     "EmployeeResponse": {         "DBResp": {             "UserReturnCode": 0,             "RowsRetrieved": 0,             "RowsAdded": 0,             "RowsUpdated": 0,             "RowsDeleted": 0,             "RowsDele</pre> | Request URL                                                                                                    |                                                                                                    |                                         |                                         |           |
| <pre>Response Body {     "EmployeeResponse": {         "DBResp": {             "UserReturnCode": 0,             "RowsRetrieved": 0,             "RowsAdded": 0,             "RowsUpdated": 0,             "RowsUpdated": 0,             "RowsDeleted": 0,</pre>                                                                                                    | http://172.17.                                                                                                  | 2.133:7800/TestWebApp/resources/e                                                                                                    | mployees/000012                         |                                         |           |
| <pre>{     "EmployeeResponse": {         "DBResp": {             "UserReturnCode": 0,             "RowsRetrieved": 0,             "RowsAdded": 0,             "RowsUpdated": 0,             "RowsUpdated": 0,             "RowsDeleted": 0,             "RowsDeleted": 0,</pre>            | Response Body                                                                                                   | ,                                                                                                    |                                         |                                         |           |
| "SQLCode_ErrorCode": 0,<br>"SQLState_SQLState": null,<br>"SQL_Error_Message": null<br>}                                                                                                    | {<br>"EmployeeRe<br>"DBResp":<br>"UserRe<br>"RowsRe<br>"RowsAd<br>"RowsDe<br>"SQLCod<br>"SQLSta<br>"SQL_Er<br>} | <pre>sponse": {     {     turnCode": 0,     trieved": 0,     deted": 0,     leted": 0,     leted": 0,     te_SQLState": null,     ror_Message": null</pre> |                                         |                                         |           |
| }                                                                                                    | }                                                                                                    |                                                                                                    |                                         |                                         |           |

### END OF LAB GUIDE